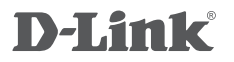

WIRELESS AC750 DUAL BAND ROUTER DIR-816

## QUICK INSTALLATION GUIDE

GUIDE D'INSTALLATION RAPIDE دليل التثبيت السريع

ر اهنمای نصب سریع

## CONTENTS OF PACKAGING

CONTENTS

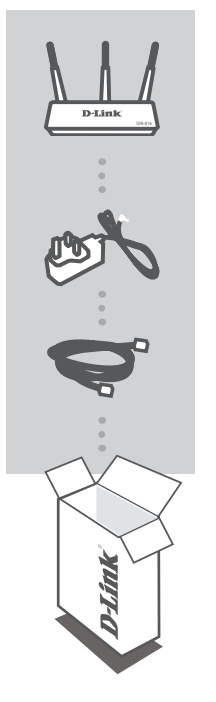

WIRELESS AC750 DUAL BAND ROUTER DIR-816

POWER ADAPTER 12V / 0.5A

ETHERNET CABLE CONNECT THE ROUTER TO YOUR PC DURING SETUP

If any of these items are missing from your packaging, contact your reseller.

## PRODUCT SETUP

## WEB-BASED SETUP

Moder

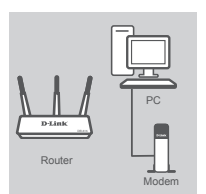

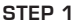

Position your router close to your modem and a computer that is already online. Place this router in an open area of your intended work area for better wireless coverage.

### STEP 2

Unplug the Ethernet cable from your modem that is connected to your computer. Plug it into the port labeled INTERNET on the router.

Connect the supplied power adapter into the power port on the back of the router and then it plug into a power outlet or surge protector. Verify the power light is lit.

#### STEP 3

Plug one end of the included Ethernet cable into the LAN port labeled **1** on the back of the router. Plug the other end of this cable into the Ethernet port on your computer.

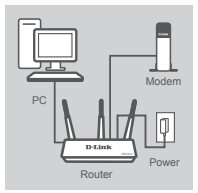

Route

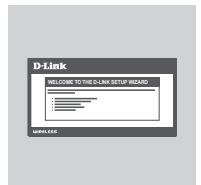

### STEP 4

Open a browser on the connected computer. If you are not automatically directed to the D-Link Setup Wizard, go to 'http://192.168.0.1' and follow the onscreen instructions to configure your DIR-816. Use 'Admin' as your username and leave the password blank to configure manually.

## TROUBLESHOOTING

## SETUP AND CONFIGURATION PROBLEMS

### 1. HOW DO I CONFIGURE MY DIR-816 ROUTER MANUALLY?

- Connect your PC to the router using an Ethernet cable.
- Open a web browser and enter the address http://192.168.0.1
- The default username is 'Admin'. The default password is " (leave the field blank).
- If you have changed the password and can not remember it, you will need to reset the router to set the password back to " (leave the field blank).

#### 2. HOW DO I RESET MY DIR-816 ROUTER TO FACTORY DEFAULT SETTINGS?

- Ensure the router is powered on.
- Press and hold the reset button at the bottom of the device for 10 seconds.
  Note: Resetting the router to factory default will erase the current configuration settings. To re-configure your settings, log into the router as outlined in question 1, then run the Setup Wizard.

#### 3. HOW DO I ADD A NEW WIRELESS CLIENT OR PC IF I HAVE FORGOTTEN MY WIRELESS NETWORK NAME (SSID) OR WIRELESS ENCRYPTION KEY?

- For every PC that needs to connect to the router wirelessly, you will need to ensure you use the correct Wireless Network Name (SSID) and encryption key.
- Use the web based user interface (as described in question 1 above) to check or choose your wireless settings.
- Make sure you write down these settings so that you can enter them into each wirelessly connected PC. You will find a dedicated area on the back of this document to save this important information for future use.

### 4. WHY CAN I NOT GET AN INTERNET CONNECTION?

- For ADSL users, please contact your ISP to make sure the service has been enabled/connected by your ISP and that your ISP username and password is correct.

## TECHNICAL SUPPORT

You can find software updates and user documentation on the D-Link website. **Tech Support for customers in** 

## Australia:

Tel: 1300-766-868 24/7 Technical Support Web: http://www.dlink.com.au E-mail: support@dlink.com.au

#### India:

Tel: +91-832-2856000 Toll Free 1800-233-0000 Web: www.dlink.co.in E-Mail: helpdesk@dlink.co.in

## Singapore, Thailand, Indonesia, Malaysia, Philippines, Vietnam:

Singapore - www.dlink.com.sg Thailand - www.dlink.co.th Indonesia - www.dlink.co.id Malaysia - www.dlink.com.my Philippines - www.dlink.com.ph Vietnam - www.dlink.com.vn

### Korea:

Tel:+82-2-2028-1810 Monday to Friday 9:00am to 6:00pm Web: http://d-link.co.kr E-mail:g2b@d-link.co.kr

### New Zealand:

Tel: 0800-900-900 24/7 Technical Support Web: http://www.dlink.co.nz E-mail: support@dlink.co.nz

## South Africa and Sub Sahara Region:

Tel: +27 12 661 2025 08600 DLINK (for South Africa only) Monday to Friday 8:30am to 9:00pm South Africa Time Web: http://www.d-link.co.za E-mail: support@d-link.co.za

## D-Link Middle East - Dubai, U.A.E.

Plot No. S31102, Jebel Ali Free Zone South, P.O.Box 18224, Dubai, U.A.E. Tel: +971-4-8809022 Fax: +971-4-8809066 / 8809069 Technical Support: +971-4-8809033 General Inquiries: info.me@dlinkmea.com Tech Support: support.me@dlinkmea.com

## Egypt

1, Makram Ebeid Street - City Lights Building Nasrcity - Cairo, Egypt Floor 6, office C2 Tel.: +2 02 26718375 - +2 02 26717280 Technical Support: +2 02 26738470 General Inquiries: info.eg@dlinkmea.com Tech Support: support.eg@dlinkmea.com

## Kingdom of Saudi Arabia

Office # 84 , Al Khaleej Building ( Mujamathu Al-Khaleej) Opp. King Fahd Road, Olaya Riyadh - Saudi Arabia Tel: +966 1121 70008 Technical Support: +966 1121 70009 General Inquiries: info.sa@ dlinkmea.com Tech Support: support.sa@ dlinkmea.com

### Pakistan

Islamabad Office: 61-A, Jinnah Avenue, Blue Area, Suite # 11, EBC, Saudi Pak Tower, Islamabad - Pakistan Tel.: +92-51-2800397, 2800398 Fax: +92-51-2800399

Karachi Office: D-147/1, KDA Scheme # 1, Opposite Mudassir Park, Karsaz Road, Karachi – Pakistan Phone: +92-21-34548158, 34326649 Fax: +92-21-4375727 Technical Support: +92-21-34548310, 34305069 General Inquiries: info.pk@dlinkmea.com Tech Support: support.pk@dlinkmea.com

## TECHNICAL SUPPORT

## Iran

Unit 5, 5th Floor, No. 20, 17th Alley , Bokharest St. , Argentine Sq. , Tehran IRAN Postal Code : 1513833817 Tel: +98-21-88780918,19 +98-21-88706653,54 General Inquiries: info.ir@dlinkmea.com Tech Support: support.ir@dlinkmea.com

## Morocco

M.I.T.C Route de Nouaceur angle RS et CT 1029 Bureau N° 312 ET 337 Casablanca , Maroc Phone : +212 663 72 73 24 Email: support.na@dlinkmea.com

### Lebanon RMA center

Dbayeh/Lebanon PO Box:901589 Tel: +961 4 54 49 71 Ext:14 Fax: +961 4 54 49 71 Ext:12 Email: taoun@dlinkmea.com

## Bahrain

Technical Support: +973 1 3332904

### Kuwait:

Technical Support: + 965 22453939 / +965 22453949

### Türkiye

Büyükdere Cad. Ferro Plaza No:155 D: 1 K: 1 Zincirlikuyu / Istanbul Tel: +90 (212) 289-56-59 Email: info.tr@dlink.com.tr

### ישראל

מטלון סנטר רח' המגשימים 20 קרית מטלון, פ"ת 49348, ת"ד 7060 טל: 175777 טל: 77962797 בוא"ל כללי: info@dlink.co.il דוא"ל תמיכה: support@dlink.co.il

## CONTENU DE L'EMBALLAGE

## Le CONTENU

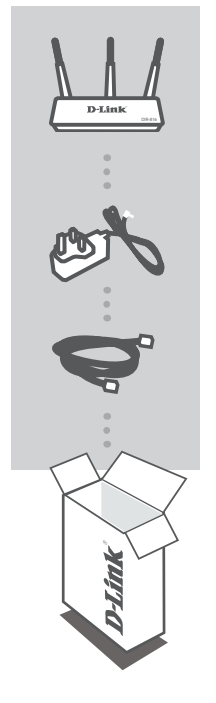

ROUTEUR SANS FIL BI-BANDE AC750 DIR-816

## ADAPTATEUR D'ALIMENTATION

12V / 0.5A

## CÂBLE ETHERNET

Connecter le routeur sur votre ordinateur pendant la mise en place

Si l'un de ces éléments est manquant à partir de votre emballage, contactez votre revendeur.

## MONTAGE DU PRODUIT

## CONFIGURATION BASÉE SUB LE WEB

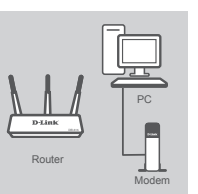

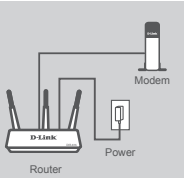

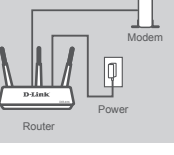

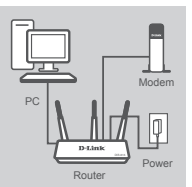

#### ETAPE 1

Placez votre routeur à proximité de votre modem et un ordinateur qui est déjà en ligne. Placez ce routeur dans une zone ouverte de votre zone de travail destiné pour une meilleure couverture sans fil.

### ETAPE 2

Débranchez le câble Ethernet de votre modem qui est connecté à votre ordinateur. Branchez-le sur le port Internet du routeur. Branchez l'adaptateur d'alimentation fourni dans la prise d'alimentation à l'arrière du routeur et branchez-le sur une prise de courant ou à un parasurtenseur. Vérifiez le voyant d'alimentation est allumé

### ETAPE 3

Branchez une extrémité du câble Ethernet inclus dans le port LAN 1 marqué à l'arrière du routeur. Branchez l'autre extrémité de ce câble dans le port Ethernet de votre ordinateur.

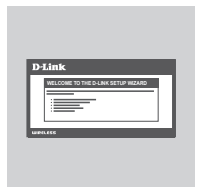

### **ETAPE 4**

Ouvrez un navigateur Web sur l'ordinateur connecté. Si vous n'êtes pas automatiquement redirigé vers l'Assistant de configuration D-Link, allez à «http://192.168.0.1» et suivez les instructions à l'écran pour configurer votre DIR-816. Utilisez «Admin» comme votre nom d'utilisateur et quitter le mot de passe vide pour configurer manuellement

# DÉPANNAGE

## INSTALLATION ET CONFIGURATION DES PROBLÈMES

## 1. COMMENT CONFIGURER MON ROUTEUR DIR-816 MANUELLEMENT?

- Connectez votre PC au routeur en utilisant un câble Ethernet.
- Ouvrez un navigateur Web et saisissez l'adresse http://192.168.0.1
- Le nom d'utilisateur par défaut est «admin». Le mot de passe par défaut est " (laissez le champ vide).
- Si vous avez changé le mot de passe et ne vous souvenez pas, vous aurez besoin de réinitialiser le routeur pour définir le mot de passe «'(laissez le champ vide).

### 2. COMMENT RÉINITIALISER MON ROUTEUR DIR-816 LES PARAMÈTRES D'USINE PAR DÉFAUT?

- S'assurer que le routeur est allumé.
- Appuyez et maintenez enfoncé le bouton de réinitialisation au bas de l'appareil pendant 10 secondes.

Remarque: La réinitialisation du routeur par défaut d'usine efface les paramètres de configuration actuels.

 Pour reconfigurer vos paramètres, connectez-vous au routeur comme indiqué dans la question 1, puis exécutez l'assistant d'installation.

## 3. COMMENT AJOUTER UN NOUVEAU CLIENT SANS FIL OU PC SI J'AI OUBLIÉ LE NOM DE MON RÉSEAU SQNS FIL (SSID) OU LA CLÉ DE CRYPTAGE SANS FIL?

- Pour chaque PC qui doit se connecter au routeur sans fil, vous devrez vous assurer que vous utilisez le nom correct du réseau sans fil (SSID) et la clé de cryptage.
- Utilisez l'interface utilisateur basée sur le Web (comme décrit dans la question 1 ci-dessus) pour vérifier ou choisissez vos paramètres sans fil.
- Assurez-vous que vous écrivez ces paramètres de sorte que vous pouvez les saisir dans chaque ordinateur connecté sans fil. Vous y trouverez un espace dédié sur le dos de ce document à enregistrer cette information importante pour une utilisation future.

## 4. POURQUOI NE PUIS-JE PAS OBTENIR UNE CONNEXION INTERNET?

 Pour les utilisateurs de l'ADSL, s'il vous plaît contactez votre FAI pour s'assurer que le service a été activé / relié par votre FAI et que votre nom d'utilisateur et mot de passe FAI est correct.

## محتويات التعبئة والتغليف

## المحتويات

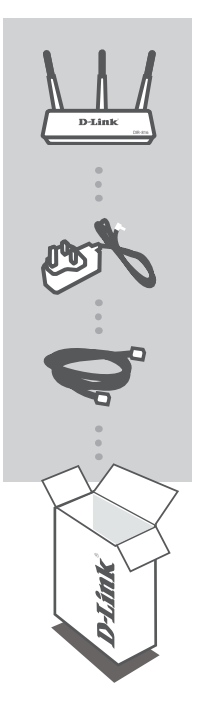

موجه لاسلكي AC750 مزدوج النطاق DIR-816

> محول الطاقة 12V / 0.5A

كابل إيثرنت توصيل جهاز التوجيه إلى جهاز الكمبيوتر الخاص بك أثناء الإعداد

إذا كان أي من هذه العناصر مفقودة من التعبئة والتغليف، اتصل بالموزع

الإعداد عن طريق متصفح الإنترنت

## الخطوة 1

وضع جهاز التوجيه بالقرب من المودم وجهاز كمبيوتر متصل بالانترنت. وضع هذا الموجه في منطقة مفتوحة في منطقة العمل الخاصة بك يهدف لتحسين التغطية اللاسلكية

**الخطوة 2** افصل كابل إيثرنت من المودم المتصل بجهاز الكمبيوتر الخاص بك. قم بتوصيله بالمنفذ المسمى الإنترنت على جهاز التوجيه. قم بتوصيله مأخذ الكهرباء . تحقق من أن ضوء الطاقة مضاء

**الخطوة 3** قم بتوصيل أحد طرفي كابل الإيثرنت المرفق في منفذ LAN المسمى 1 على الجزء الخلفي من جهاز التوجيه. قم بتوصيل الطرف الآخر من هذا الكابل في منفذ الإيثرنت على جهاز الكمبيوتر الخاص بك.

الخطوة 4 فتح المتصفح على جهاز كمبيوتر متصل بالانترنت. إذا لم يكن موجه تلقائيا إلى معالج الإعداد دي لينك، انتقل إلى "http://192.168.0.1" واتبع التعليمات التي تظهر على الشاشة لتكوين DIR-816. استخدام ADMIN كاسم المستخدم وترك كلمة المرور فارغة لتكوينها يدويا.

## وضع

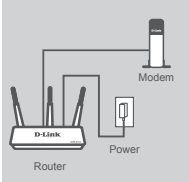

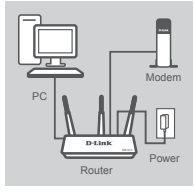

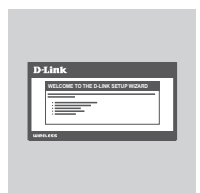

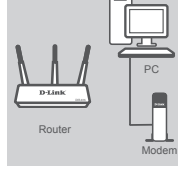

## استكشاف الأخطاء وإصلاحها

الإعداد والتهيئة المشاكل

## 1.كيف يمكننى تكوين DIR-816 جهاز التوجيه الخاص بي يدويا؟

- قم بتوصيل جهاز الكمبيوتر إلى جهاز التوجيه باستخدام كابل إيثرنت.
  - فتح متصفح الإنترنت وإدخال العنوان http://192.168.0.1
- اسم المستخدم الافتراضي هو 'ADMIN'. كلمة المرور الافتراضية هي " (اترك الحقل فارغا).
- إذا قمت بتغيير كلمة المرور و لا نتذكر ذلك، سوف تحتاج إلى إعادة تعيين جهاز التوجيه لتعيين كلمة المرور إلى '(اترك الحقل فارغا).

## 2.كيف أقوم بإعادة ضبط جهاز التوجيه DIR-816 إلى إعدادات المصنع الافتراضية؟ - تأكد يتم تشغيل جهاز التوجيه.

- اضغط على زر إعادة الضبط في الجزء السفلي من الجهاز لمدة 10 ثانية.

ملاحظة: سيتم إعادة تعيين جهاز التوجيه إلى حالة المصنع الافتراضية محو إعدادات التكوين الحالية. لإعادة تكوين الإعدادات الخاصة بك، قم بتسجيل الدخول إلى جهاز التوجيه على النحو المبين فى السؤال 1، ثم قم بتشغيل معالج الإعداد.

## 3.كيف يمكنني إضافة عميل جديد لاسلكي أو جهاز كمبيوتر إذا كنت قد نسيت اسم الشبكة اللاسلكية SSID أو مفتاح التشفير اللاسلكي؟

- لكل جهاز كمبيوتر يحتاج للاتصال لأسلكيا إلى جهاز التوجيه، سوف تحتاج إلى التأكد من استخدام الاسم الصحيح للشبكة اللاسلكية (SSID) ومفتاح التشفير.
- استخدام واجهة المستخدم على شبكة الإنترنت (كما هو موضح في السؤال 1 أعلاه) للتحقق أو اختيار الإعدادات اللاسلكية. - تأكد من كتابة هذه الإعدادات بحيث يمكنك إدخالها في كل جهاز كمبيوتر متصل لاسلكيا. سوف تجد مساحة مخصصة
  - على الجزء الخلفي من هذه الوثيقة لحفظ هذه المعلومات الهامة لاستخدامها في المستقبل.

## 4. لماذا لا يمكنني الحصول على اتصال بالإنترنت؟

- بالنسبة لمستخدمي ADSL، يرجى الاتصال مجزود الخدمة للتأكد من تمكين الخدمة / توصيلها بواسطة مزود خدمة. الإنترنت ISP وأن اسم المستخدم وكلمة المرور صحيحين.

محتويات جعبه

محتويات

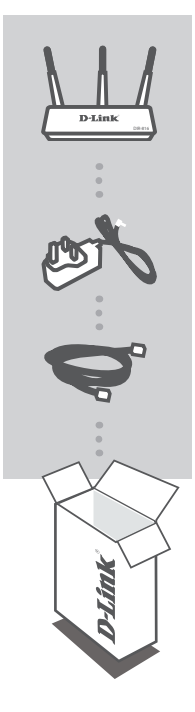

فارسى

روتر دو بانده DIR-816 با استاندارد بی سیم AC750

آداپتور برق 12 ولت ، 0.5 أمپر

کابل اترنت روتر را در هنگام نصب به کامپیوتر خود متصل کنید

اگر هر کدام از این اقلام درون جعبه موجود نبود با فروشنده تماس بگیرید

## راه اندازی محصول

راه اندازی از طریق مرورگر

**مرحله اول** روتر خود را نزدیک به مودم و کامپیوتری که از قبل به اینترنت متصل بودند ، قرار دهید . این روتر را در یک فضای باز جهت پوشش دهی بهتر شبکه بی سیم خود قرار دهید .

مرحله دوم کابل اترنت را از مودم خود که به کامپیوتر شما متصل می باشد ، جدا کنید . آن را به پورتی که دارای برچسب INTERNET بر روی روتر می باشد ، متصل کنید . آداپتور برق را به سوکت برق موجود در پشت روتر متصل کنید و سپس آن را به پریز یا محافظ برق متصل نمائید . مطمئن شوید که نشانگر برق مودم روشن می باشد .

**مرحله سوم** یک سر کابل اترنت را به پورت شماره یک در پشت روتر متصل کنید سر دیگر این کابل را به پورت اترنت روی کامپیوتر خود متصل کنید .

مرحله چهارم یک مرورگربر روی کامپیوتر متصل به روتر باز کنید . اگر شما به صورت خود کار به برنامه راه انداز دی لینک هدایت نشدید ، به آدرس 1.08.01 (فته و دستور العمل های بر روی صفحه را جهت تنظیم 108-816 دنبال کنید . از عبارت Admin به عنوان نام کاربری استفاده کرده و رمز عبور را خالی بگذارید تا روتر را به صورت دستی تنظیم نمائید .

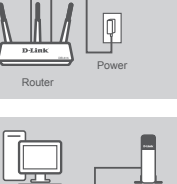

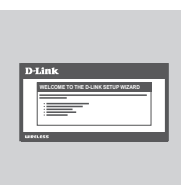

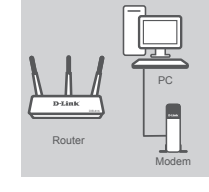

رفع اشكال

مشكلات نصب و تنظيم

**1 - چگونه می توانم روتر DIR-816 را به طور دستی تنظیم کنم ؟** کامپیوتر خود را با استفاده از کابل اترنت به روتر متصل کنید . یک مرورگر اینترنت باز کرده و آدرس 192.168.0.1 را در آن وارد کنید . اگر رمز عبور را تغییر داده و آن را فراموش کرده اید ، نیاز است روتر را ریست کرده تا رمز عبور به حالت پیش فرض برگردد ( رمز عبور خالی ) .

2 - چگونه می توانم روتر DIR-816 خود را به تنظیمات پیش فرض کارخانه باز گردانم ؟ مطمئن شوید روتر روشن است . دکمه ریست واقع در زیر دستگاه را فشار داده و آن را برای 10 ثانیه نگه دارید . توجه : ریست روتر به تنظیمات پیش فرض کارخانه ، تمام تنظیمات فعلی دستگاه را پاک خواهد کرد . برای تنظیم مجدد ، به روتر با روش گفته شده در سوال 1 وصل شده و سپس برنامه راه انداز را اجرا کنید

3 - چگونه می توانم یک کاربر جدید بی سیم یا کامپیوتر اضافه کنم ، اگر نام شبکه بی سیم (SSID) یا رمز عبور شبکه بی سیم را فراموش کرده باشم ؟ برای هر دستگاهی که می خواهد به صورت بی سیم به روتر وصل شود ، باید از نام شبکه (SSID) و رمز عبور بی سیم صحیح استفاده کنید . از رابط کاربری مبتنی بر وب ( همانگونه که در پرسش 1 گفته شده است ) جهت انتخاب یا بررسی تنظیمات شبکه بی سیم خود استفاده نمائید . مطمئن شوید که این تنظیمات را به صورت یادداشت شده در دسترس دارید تا بتوانید آنها را در هر کامپیوتر متصل به شبکه بی سیم وارد نمائید . متصل به شبکه بی سیم وارد نمائید . در پشت همین دفترچه قسمتی را خواهید یافت که جهت ذخیره این اطلاعات مهم برای استفاده در آینده ، اختصاص داده شده است .

4 - چرا نمی توانم به اینترنت متصل شوم ؟ برای کاربران ADSL ، لطفا با ISP خود برای اطمینان از فعال بودن سرویس اینترنت و صحیح بودن نام کاربری و رمز عبور ، تماس بگیرید .

## **D-Link**

## D-LINK GPL CODE STATEMENT

This D-Link product includes software code developed by third parties, including software code subject to the GNU General Public License ("GPL") or GNU Lesser General Public License ("LGPL"). As applicable, the terms of the GPL and LGPL, and information on obtaining access to the GPL code and LGPL code used in this product, are available to you at:

http://tsd.dlink.com.tw/GPL.asp

The GPL code and LGPL code used in this product are distributed WITHOUT ANY WARRANTY and is subject to the copyrights of one or more authors. For details, see the GPL code and the LGPL code for this product and the terms of the GPL and LGPL.

## WRITTEN OFFER FOR GPL AND LGPL SOURCE CODE

Where such specific license terms entitle you to the source code of such software, D-Link will provide upon written request via email and/or traditional paper mail the applicable GPL and LGPL source code files via CD-ROM for a nominal cost to cover shipping and media charges as allowed under the GPL and LGPL.

Technical Support: For product support, please visit http://support.dlink.com for further assistance.

General Public License ("GPL") Inquiries: Please direct all GPL inquiries to the following email/ address. Note that technical support inquiries will not be supported at the below address.

Email: GPLCODE@DLink.com

Snail Mail: Attn: GPLSOURCE REQUEST D-Link Systems, Inc. 17595 Mt. Herrmann Street Fountain Valley, CA 92708

#### GNU GENERAL PUBLIC LICENSE

#### Version 2, June 1991

Copyright (C) 1989, 1991 Free Software Foundation, Inc. 51 Franklin Street, Fifth Floor, Boston, MA 02110-1301, USA

Everyone is permitted to copy and distribute verbatim copies of this license document, but changing it is not allowed.

#### PREAMBLE

The licenses for most software are designed to take away your freedom to share and change it. By contrast, the GNU General Public License is intended to guarantee your freedom to share and change free software-to make sure the software is free for all its users. This General Public License applies to most of the Free Software Foundation's software and to any other program whose authors commit to using it. (Some other Free Software Foundation software is covered by the GNU Library General Public License instead.) You can apply it to your programs, too.

When we speak of free software, we are referring to freedom, not price. Our General Public Licenses are designed to make sure that you have the freedom to distribute copies of free software (and charge for this service if you wish), that you receive source code or can get it if you want it, that you can change the software or use pieces of it in new free programs; and that you know you can do these things.

To protect your rights, we need to make restrictions that forbid anyone to deny you these rights or to ask you to surrender the rights. These restrictions translate to certain responsibilities for you if you distribute copies of the software, or if you modify it. For example, if you distribute copies of such a program, whether gratis or for a fee, you must give the recipients all the rights that you have. You must make sure that they, too, receive or can get the source code. And you must show them these terms so they know their rights.

We protect your rights with two steps: (1) copyright the software, and (2) offer you this license which gives you legal permission to copy, distribute and/or modify the software.

Also, for each author's protection and ours, we want to make certain that everyone understands that there is no warranty for this free software. If the software is modified by someone else and passed on, we want its recipients to know that what they have is not the original, so that any problems introduced by others will not reflect on the original authors' reputations.

Finally, any free program is threatened constantly by software patents. We wish to avoid the danger that redistributors of a free program will individually obtain patent licenses, in effect making the program proprietary. To prevent this, we have made it clear that any patent must be licensed for everyone's free use or not licensed at all.

The precise terms and conditions for copying, distribution and modification follow.

#### GNU GENERAL PUBLIC LICENSE TERMS AND CONDITIONS FOR COPYING, DISTRIBUTION AND MODIFICATION

0. This License applies to any program or other work which contains a notice placed by the copyright holder saying it may be distributed under the terms of this General Public License. The "Program", below, refers to any such program or work, and a "work based on the Program" means either the Program or any derivative work under copyright law: that is to say, a work containing the Program or a portion of it, either verbatim or with modifications and/or translated into another language. (Hereinafter, translation is included without limitation in the term "modification"). Each license is addressed as "you".

Activities other than copying, distribution and modification are not covered by this License; they are outside its scope. The act of running the Program is not restricted, and the output from the Program is covered only if its contents constitute a work based on the Program (independent of having been made by running the Program). Whether that is true depends on what the Program does.

1. You may copy and distribute verbatim copies of the Program's source code as you receive it, in any medium, provided that you conspicuously and appropriately publish on each copy an appropriate copyright notice and disclaimer of warranty; keep intact all the notices that refer to this License and to the absence of any warranty; and give any other recipients of the Program a copy of this License along with the Program.

You may charge a fee for the physical act of transferring a copy, and you may at your option offer warranty protection in exchange for a fee.

You may modify your copy or copies of the Program or any portion of it, thus forming a work based on the Program, and copy and distribute such modifications or work under the terms of Section 1 above, provided that you also meet all of these conditions:

a) You must cause the modified files to carry prominent notices stating that you changed the files and the date of any change.

- b) You must cause any work that you distribute or publish, that in whole or in part contains or is derived from the Program or any part thereof, to be licensed as a whole at no charge to all third parties under the terms of this License.
- c) If the modified program normally reads commands interactively when run, you must cause it, when started running for such interactive use in the most ordinary way, to print or display an announcement including an appropriate copyright notice and a notice that there is no warranty (or else, saying that you provide a warranty) and that users may redistribute the program under these conditions, and telling the user how to view a copy of this License. (Exception: if the Program itself is interactive but does not normally print such an announcement, your work based on the Program is not required to print an announcement.)

17

These requirements apply to the modified work as a whole. If identifiable sections of that work are not derived from the Program, and can be reasonably considered independent and separate works in themselves, then this License, and its terms, do not apply to those sections when you distribute them as separate works. But when you distribute the same sections as part of a whole which is a work based on the Program, the distribution of the whole must be on the terms of this License, whose permissions for other licensees extend to the entire whole, and thus to each and every part regardless of who worde it.

Thus, it is not the intent of this section to claim rights or contest your rights to work written entirely by you; rather, the intent is to exercise the right to control the distribution of derivative or collective works based on the Program.

In addition, mere aggregation of another work not based on the Program with the Program (or with a work based on the Program) on a volume of a storage or distribution medium does not bring the other work under the scope of this License.

- 3. You may copy and distribute the Program (or a work based on it, under Section 2) in object code or executable form under the terms of Sections 1 and 2 above provided that you also do one of the following:
  - a) Accompany it with the complete corresponding machine-readable source code, which must be distributed under the terms of Sections 1 and 2 above on a medium customarily used for software interchange; or,
  - b) Accompany it with a written offer, valid for at least three years, to give any third party, for a charge no more than your cost of physically performing source distribution, a complete machine-readable copy of the corresponding source code, to be distributed under the terms of Sections 1 and 2 above on a medium customarily used for software interchange; or,
  - c) Accompany it with the information you received as to the offer to distribute corresponding source code. (This alternative is allowed only for noncommercial distribution and only if you received the program in object code or executable form with such an offer, in accord with Subsection b above.)

The source code for a work means the preferred form of the work for making modifications to it. For an executable work, complete source code means all the source code for all modules it contains, plus any associated interface definition files, plus the scripts used to control compilation and installation of the executable. However, as a special exception, the source code distributed need not include anything that is normally distributed (in either source or binary form) with the major components (compiler, kernel, and so on) of the operating system on which the executable runs, unless that component itself accompanies the executable.

If distribution of executable or object code is made by offering access to copy from a designated place, then offering equivalent access to copy the source code from the same place counts as distribution of the source code, even though third parties are not compelled to copy the source along with the object code.

4. You may not copy, modify, sublicense, or distribute the Program except as expressly provided under this License. Any attempt otherwise to copy, modify, sublicense or distribute the Program is void, and will automatically terminate your rights under this License. However, parties who have received copies, or rights, from you under this License will not have their licenses terminated so long as such parties remain in full compliance.

5. You are not required to accept this License, since you have not signed it. However, nothing else grants you permission to modify or distribute the Program or its derivative works. These actions are prohibited by law if you do not accept this License. Therefore, by modifying or distributing the Program (or any work based on the Program), you indicate your acceptance of this License. to do so, and all its terms and conditions for copying, distributing or modifying the Program or works based on it.

6. Each time you redistribute the Program (or any work based on the Program), the recipient automatically receives a license from the original licensor to copy, distribute or modify the Program subject to these terms and conditions. You may not impose any further restrictions on the recipients' exercise of the rights granted herein. You are not responsible for enforcing compliance by third parties to this License.

7. If, as a consequence of a court judgment or allegation of patent infringement or for any other reason (not limited to patent issues), conditions are imposed on you (whether by court order, agreement or otherwise) that contradict the conditions of this License, they do not excuse you from the conditions of this License. If you cannot distributes os as to satisfy simultaneously your obligations under this License and any other pertinent obligations, then as a consequence you may not distribute the Program at all. For example, if a patent license would not permit royalty-free redistribution of the Program by all those who receive copies directly or indirectly through you, then the only way you could satisfy both it and this License would be to refrain entirely from distributes of the Program.

If any portion of this section is held invalid or unenforceable under any particular circumstance, the balance of the section is intended to apply and the section as a whole is intended to apply in other circumstances.

It is not the purpose of this section to induce you to infringe any patents or other property right claims or to contest validity of any such claims; this section has the sole purpose of protecting the integrity of the free software distribution system, which is implemented by public license practices. Many people have made generous contributions to the wide range of software distributed through that system in reliance on consistent application of that system; it is up to the author/donor to decide if he or she is willing to distribute software through any other system and a licensee cannot impose that choice.

This section is intended to make thoroughly clear what is believed to be a consequence of the rest of this License.

8. If the distribution and/or use of the Program is restricted in certain countries either by patents or by copyrighted interfaces, the original copyright holder who places the Program under this License may add an explicit geographical distribution limitation excluding those countries, so that distribution is permitted only in or among countries not thus excluded. In such case, this License incorporates the limitation as if written in the body of this License.

9. The Free Software Foundation may publish revised and/or new versions of the General Public License from time to time. Such new versions will be similar in spirit to the present version, but may differ in detail to address new problems or concerns. Each version is given a distinguishing version number. If the Program specifies a version number of this License which applies to it and "any later version", you have the option of following the terms and conditions either of that version or of any later version published by the Free Software Foundation. If the Program does not specify a version number of this License, you may choose any version ever published by the Free Software Foundation.

10. If you wish to incorporate parts of the Program into other free programs whose distribution conditions are different, write to the author to ask for permission. For software which is copyrighted by the Free Software Foundation, write to the Free Software Foundation; we sometimes make exceptions for this. Our decision will be guided by the two goals of preserving the free status of all derivatives of our free software and of promoting the sharing and reuse of software generally.

18

#### NO WARRANTY

11. BECAUSE THE PROGRAM IS LICENSED FREE OF CHARGE, THERE IS NO WARRANTY FOR THE PROGRAM, TO THE EXTENT PERMITTED BY APPLICABLE LAW. EXCEPT WHEN OTHERWISE STATED IN WRITING THE COPYRIGHT HOLDERS AND/OR OTHER PARTIES PROVIDE THE PROGRAM "AS IS" WITHOUT WARRANTY OF ANY KIND, EITHER EXPRESSED OR IMPLIED, INCLUDING, BUT NOT LIMITED TO, THE IMPLIED WARRANTIES OF MERCHANTABILITY AND FITNESS FOR A PARTICULAR PURPOSE. THE ENTIRE RISK AS TO THE QUALITY AND PERFORMANCE OF THE PROGRAM IS WITH YOU. SHOULD THE PROGRAM PROVE DEFECTIVE, YOU ASSUME THE COST OF ALL NECESSARY SERVICING, REPAIR OR CORRECTION.

12. IN NO EVENT UNLESS REQUIRED BY APPLICABLE LAW OR AGREED TO IN WRITING WILL ANY COPYRIGHT HOLDER, OR ANY OTHER PARTY WHO MAY MODIFY AND/OR REDISTRIBUTE THE PROGRAM AS PERMITTED ABOVE, BE LIABLE TO YOU FOR DAMAGES, INCLUDING ANY GENERAL, SPECIAL, INCIDENTAL OR CONSEQUENTIAL DAMAGES ARISING OUT OF THE USE OR INABILITY TO USE THE PROGRAM (INCLUDING BUT NOT LIMITED TO LOSS OF DATA OR DATA BEING RENDERED INACCURATE OR LOSSES SUSTAINED BY YOU OR THIRD PARTIES OR A FAILURE OF THE PROGRAM TO OPERATE WITH ANY OTHER PROGRAMS), EVEN IF SUCH HOLDER OR OTHER PARTY HAS BEEN ADVISED OF THE POSIBILITY OF SUCH DAMAGES.

#### END OF TERMS AND CONDITIONS

#### HOW TO APPLY THESE TERMS TO YOUR NEW PROGRAMS

If you develop a new program, and you want it to be of the greatest possible use to the public, the best way to achieve this is to make it free software which everyone can redistribute and change under these terms.

To do so, attach the following notices to the program. It is safest to attach them to the start of each source file to most effectively convey the exclusion of warranty; and each file should have at least the "copyright" line and a pointer to where the full notice is found.

<one line to give the program's name and a brief idea of what it does.>

Copyright (C) <year> <name of author>

This program is free software; you can redistribute it and/or modify it under the terms of the GNU General Public License as published by the Free Software Foundation; either version 2 of the License, or (at your option) any later version.

This program is distributed in the hope that it will be useful, but WITHOUT ANY WARRANTY; without even the implied warranty of MERCHANTABILITY or FITNESS FOR A PARTICULAR PURPOSE. See the GNU General Public License for more details.

You should have received a copy of the GNU General Public License along with this program; if not, write to the Free Software Foundation, Inc., 51 Franklin Street, Fifth Floor, Boston, MA 02110-1301, USA.

Also add information on how to contact you by electronic and paper mail.

If the program is interactive, make it output a short notice like this when it starts in an interactive mode:

Gnomovision version 69, Copyright (C) year name of author Gnomovision comes with ABSOLUTELY NO WARRANTY; for details type `show w'.

This is free software, and you are welcome to redistribute it under certain conditions; type `show c' for details.

The hypothetical commands 'show w' and 'show c' should show the appropriate parts of the General Public License. Of course, the commands you use may be called something other than 'show w' and 'show c'; they could even be mouse-clicks or menu items--whatever suits your program.

You should also get your employer (if you work as a programmer) or your school, if any, to sign a "copyright disclaimer" for the program, if necessary. Here is a sample; alter the names:

Yoyodyne, Inc., hereby disclaims all copyright interest in the program 'Gnomovision' (which makes passes at compilers) written by James Hacker.

<signature of Ty Coon>, 1 April 1989 Ty Coon, President of Vice

This General Public License does not permit incorporating your program into proprietary programs. If your program is a subroutine library, you may consider it more useful to permit linking proprietary applications with the library. If this is what you want to do, use the GNU Library General Public License instead of this License.

## WIRELESS NETWORK REMINDER

Wireless Network Name (SSID)

Wireless Network Password

Ver.1.01(ME)\_130x183 2014/10/13 61000004930